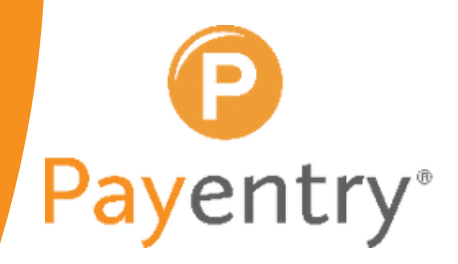

# HOW TO ENROLL IN MY PAYENTRY

simple. predictable. transparent. www.payentry.com

1

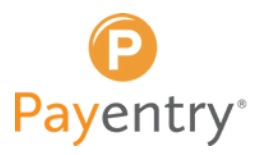

## HOW TO TRANSFER PUNCHES DEPARTMENTS & JOBS

## **Creating a New My Payentry Account**

To create an account on My Payentry, your administrator must first enable your access.

After your administrator enables your access, you will receive an email with a link to create your login credentials.

There are a few steps involved in signing in to My Payentry for the first time. You will be asked to set up security for your account. In order to protect your information, you are asked to set up **two-factor authentication** and save backup recovery codes during account creation.

There are four steps required to create your account:

Step 1: Create Your Account
Step 2: Secure Your Account (Select Your Authentication Method)
Step 3: Secure Your Account (Enter Security Code)
Step 4: Backup Recovery Codes

**Important:** The website times out after 20 minutes of inactivity. If you step away or lose a session while signing up, you may sign back in and resume from the point that you left off as long as you have gotten past the "Step 1: Create Your Account" page and created a username and password.

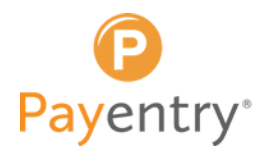

#### **Create Your Account**

**1.** Go to your email and open a message from no-reply@payentry.com titled "Welcome To My Payentry."

Note: The email will most likely be the one that your employer has on record for you or your work email.

**2.** Click on the **Accept Invitation** button inside the email. Your default internet browser opens to the Create Your Account page. This is a unique link. Do not share it with anyone.

| no-reply@paventry.com(no-reply@paventry.com via paventry.com)                                      | ← Reply ← Reply All → Forward ····                         |  |  |  |  |
|----------------------------------------------------------------------------------------------------|------------------------------------------------------------|--|--|--|--|
| A To #                                                                                             | Thu 7/15/2021 10:06 AM                                     |  |  |  |  |
| If there are problems with how this message is displayed, click here to view it in a web browser.  |                                                            |  |  |  |  |
| The actual sender of this message is different than the normal sender. Click here to learn more.   |                                                            |  |  |  |  |
| Velcome!                                                                                           |                                                            |  |  |  |  |
|                                                                                                    |                                                            |  |  |  |  |
| ou have been invited to start viewing your pay history, tax documents, and benefit information     | for CT0014 Covid Test Company within the Payentry Employee |  |  |  |  |
| ortal. Please click the link below to get started.                                                 |                                                            |  |  |  |  |
| A constant a second second second                                                                  |                                                            |  |  |  |  |
| Accept Invitation                                                                                  |                                                            |  |  |  |  |
|                                                                                                    |                                                            |  |  |  |  |
|                                                                                                    |                                                            |  |  |  |  |
|                                                                                                    |                                                            |  |  |  |  |
| you need further assistance, please contact your employer.                                         |                                                            |  |  |  |  |
| you need further assistance, please contact your employer.                                         |                                                            |  |  |  |  |
| you need further assistance, please contact your employer.<br>to not reply to this email.          |                                                            |  |  |  |  |
| you need further assistance, please contact your employer.<br>o not reply to this email.<br>hanks, |                                                            |  |  |  |  |

**3.** Enter an Email Address. We recommend using a personal email address. In the event you leave your company and no longer have access to your company email account, you will not have a lapse in access to your personal employment information, and in case you need to reset your password or two-factor authentication.

Your email address will also be your username.

| Pa                                                      | yentry'                                                               |
|---------------------------------------------------------|-----------------------------------------------------------------------|
| 12                                                      |                                                                       |
| Create                                                  | Your Account                                                          |
| Your email address will bu<br>using a personal email ad | e your username. We recommend<br>idress for this account. Learn More. |
| Email Address                                           |                                                                       |
| First Name                                              | Last Name                                                             |
| Phone Number                                            |                                                                       |
| Password                                                | ٠                                                                     |
| Password Strength:                                      |                                                                       |
| Secure                                                  | a Password Tips                                                       |
| 0                                                       | ONTINUE                                                               |
|                                                         |                                                                       |

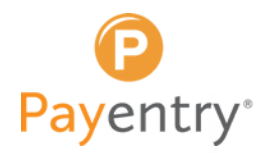

4. Enter your first and last name as they appear on your employee record.

5. Enter a phone number where you would like to receive authentication codes.

**6.** Enter a password. Make sure that the password strength meter shows at least "Strong" as an indicator. Never settle for anything less to avoid future security issues.

For tips on how to create a strong password click on the **Secure Password Tips** link.

**Note:** We recommend that you use a mix of these characters: uppercase letters (A), lowercase letters (b), numbers (9), symbols (#); and have a password that is at least 14 characters long.

#### Secure Password Tips

- Consider using a password manager program to keep track of your passwords, and to use a randomly generated password.
- The password should be as long as possible, never just default to the minimum length.
- Never reuse a password. Every online account should have a different password.
- Do not use passwords that are based on personal information that can be easily accessed or guessed.
- Use a mix of characters (upper-case, lower-case, numbers, and symbols).
- Avoid common substitutions ("P@55w0rd" is not more secure than "Password").
- Do not use single words that can be found in any dictionary of any language.

7. Double check all your information and then click **Continue**.

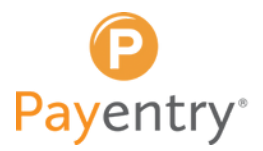

#### **Secure Your Account**

Two-Factor Authentication provides an extra layer of security for your account to keep personal information safe. It requires you to enter a security code in addition to your username and password when you sign in to make sure only you can access your account.

8. Select a two-factor authentication method to use to receive your security codes. There are three authentication methods to choose from:

- Authenticator App TOTP (Time-based One-Time Password) apps such as: Authy, Google Authenticator, or Microsoft Authenticator generate a random security code every 30 seconds. Authentication apps are the most secure two-factor option and do not require cell service to work. This is the recommended authentication method.
- Text Security codes are sent by text message to your phone. This method is dependent on your cell phone provider and third party services. Messaging rates may apply.
- Call Security codes are sent by a phone call during which an automated voice recites the security code to you. This method is dependent on your phone provider and third party services.

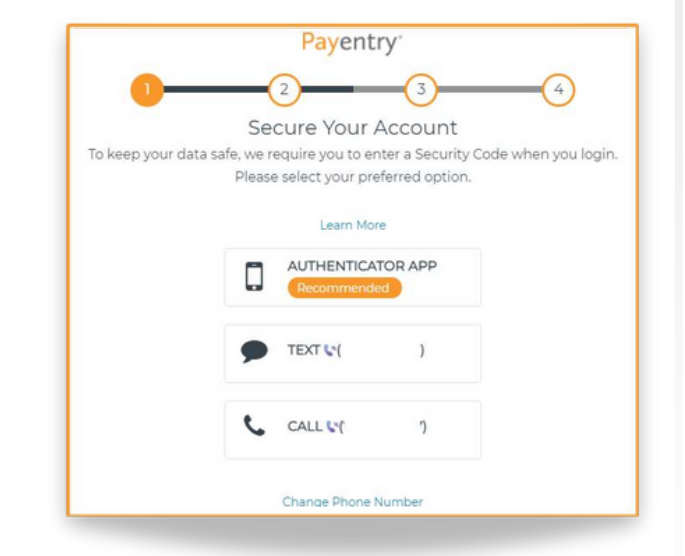

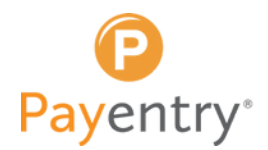

### Secure Your Account (Enter Security Code)

**9.** Enter the security code you received using the authentication method selected. See examples of each type below.

• Authenticator App - Scan the QR code shown on the screen using your authenticator app. Then, enter the security code provided in the field.

**Note:** This image is provided for demonstration purposes only.

- **Text** Security codes are sent by text message to your phone. This method is dependent on your cellphone provider and third party services. Messaging rates may apply.
- **Call** Security codes are sent by a phone call during which an automated voice recites the security code to you. This method is dependent on your phone provider and third party services.

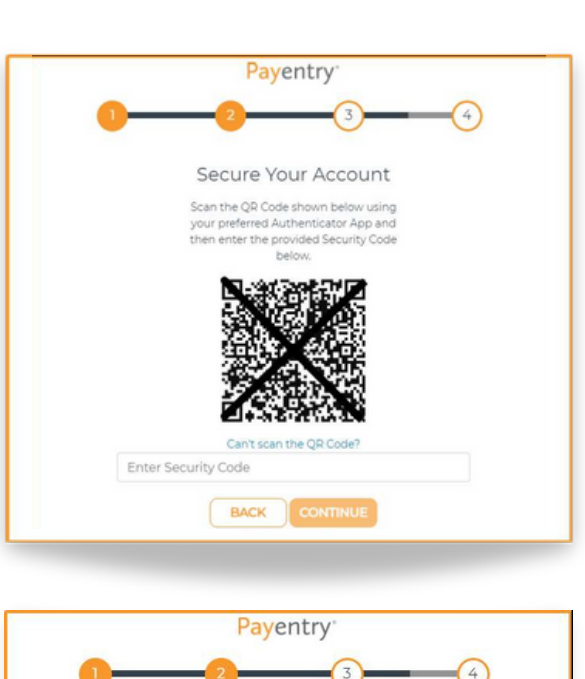

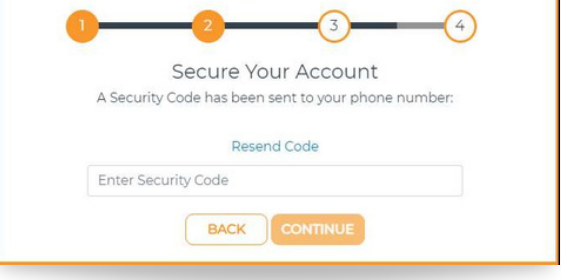

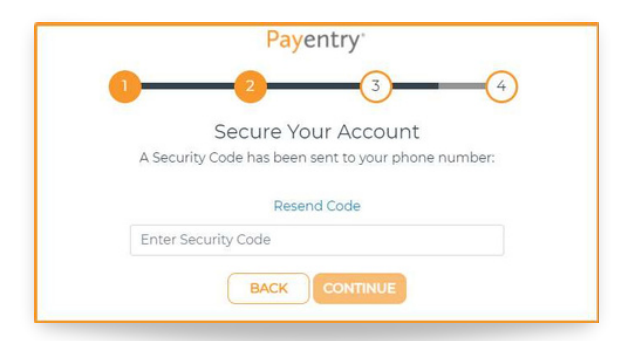

**10.** Click **"Continue"** after you enter the security code to continue on to the final step.

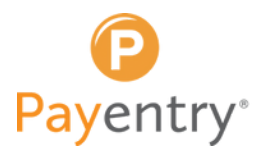

## **Backup Recovery Codes**

If you lose access to your phone or get a new phone number, you will need one of these onetime-use recovery codes to access your Payentry account. Keep these recovery codes somewhere safe but accessible.

11. Select to either Copy, Save, or Print your recovery codes.

- **Copy** This will copy the codes to your clipboard. Paste them into Word or Notepad. Save this file in a secure, password-protected folder.
- Save The codes will download in a text document to your computer's designated Downloads folder under the name "Payentry-recovery-codes." Please make sure to move the document to a more secure location on your computer. Preferably a password protected folder.
- **Print** This will open the print dialog for your computer. Once you print the page, please make sure to keep it in a secure location.

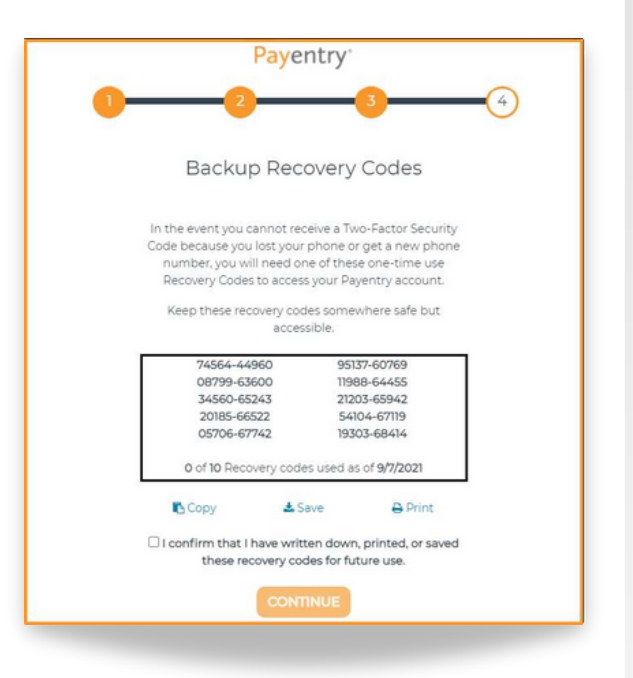

**12.** Next, **check the box** to to verify that you have saved the recovery codes in some fashion. The **Continue** button will only become enabled once you have checked this box.

#### 13. Click Continue.

If you have created your new account with the same email address that the initial email invitation was sent to, you are all set. You may now proceed to My Payentry to login. However, if you used a new email address to create your account, please proceed to the next section to **Confirm Your Email Address**.

4

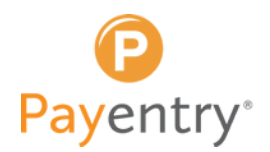

#### **Confirm Your Email Address**

If you have decided to connect a new email address to your My Payentry account, you will be required to confirm that email once you have reached the last step in the account creation process, or if at any point you lost your session or had to step away before accessing your account. Payentry' 1 2 3 4 Email Verification Required Effore you can access your account, we need to confirm your email address. Please open the email we just sent to @gmail.com and click the link to confirm. If you need further assistance, please contact your employer.

Please open the email that you received and click the button to **Confirm Email**.

| Confirm Your Payentry Account 🔉 Inter x                                                                                                    |     |   | Ð | 2 |  |  |  |
|----------------------------------------------------------------------------------------------------|-----|---|---|---|--|--|--|
| no-reply@payentry.com <no-reply@payentry.com> 2:18 PM (18 hours a to mpay.marina *</no-reply@payentry.com>                                                                                                    | 20) | ☆ | * | : |  |  |  |
| Miranda Price,                                                                                                    |     |   |   |   |  |  |  |
| You have successfully created your Payentry account, but before you can start using it we need you to verify your email address by clicking the link below.                                                                                                    |     |   |   |   |  |  |  |
| CONFIRM EMAIL                                                                                                    |     |   |   |   |  |  |  |
| If you need further assistance please contact your employer.                                                                                                    |     |   |   |   |  |  |  |
| Do not reply to this email.                                                                                                    |     |   |   |   |  |  |  |
| Thanks,<br>Payentry NOTICE OF CONFIDENTIALITY This e-mail and any attachments thereto are intended only for use by the addressee(s) named herein and may be<br>proprietary and/or legally privleged. If you are not the intended recipient of this e-mail, you are hereby notified that any dissemination, distribution or copying of this<br>email, and any attachments thereto, without the prior written permission of the sender is strictly prohibited. If you receive this e-mail and ency plasae immediately<br>telephone or e-mail the sender and permanently delete the original copy and any copy of this e-mail, and any printout thereof. All documents, contracts or<br>agreements referred or attached to this e-mail are SUBJECT TO CONTRACT. The contents of an attachment to this e-mail may contain software vivues that could<br>damage your own computer system. While MPXI Inc, Payentry, SafoDepoit have taken every reasonable precuding to their there. |     |   |   |   |  |  |  |

Once you have confirmed your email, you may now proceed to My Payentry to login.